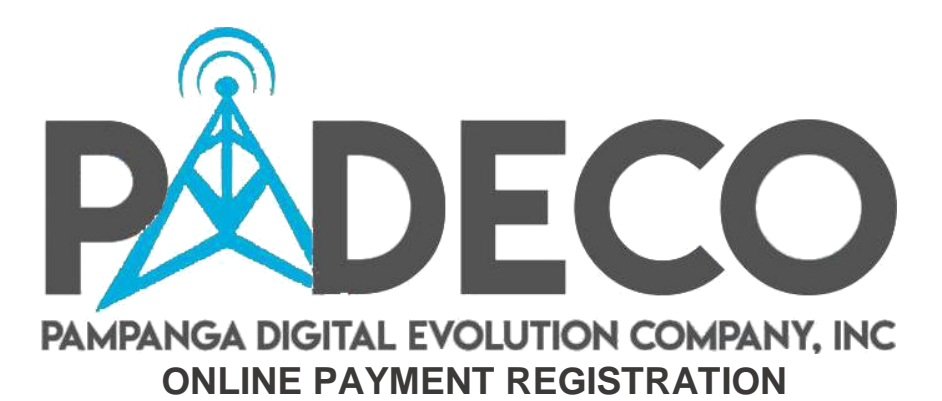

1. Go to padeco.com.ph

## 2. Select "My Account" on the upper right tab

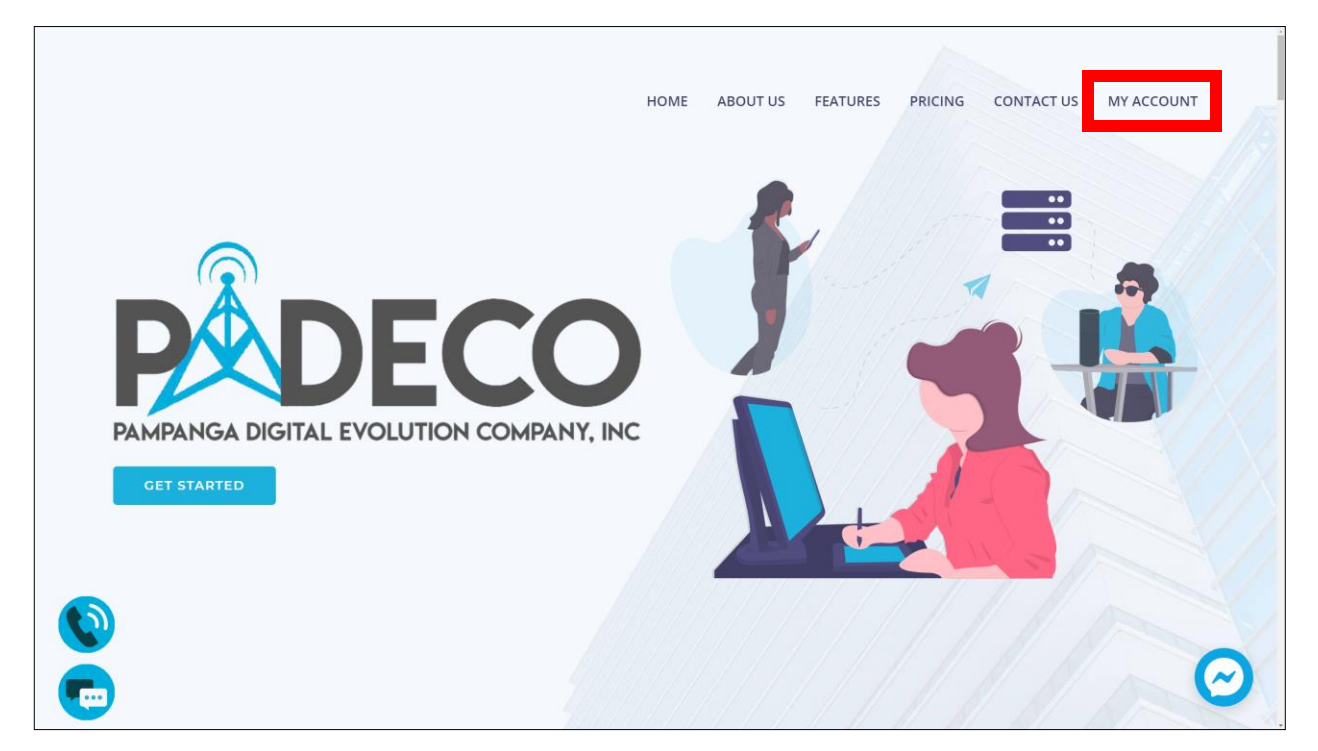

3. Select "Register as a new user" for new users

| Sign in<br>Email |
|------------------|
| Password         |
| Remember me?     |
| <br>Log in       |
| Forgot Password? |

4. Fill up the requested information upon registration then click register

| Register                  |
|---------------------------|
| Email<br>email@domain.com |
| Password                  |
| Confirm password          |
| First Name                |
| Last Name                 |
| Register                  |
| Registered Atready? Login |

\*Password must at least have 1 Capital, Numeric and Special character for added security. "Ab-1234"

5. An email sent notification will appear after registration

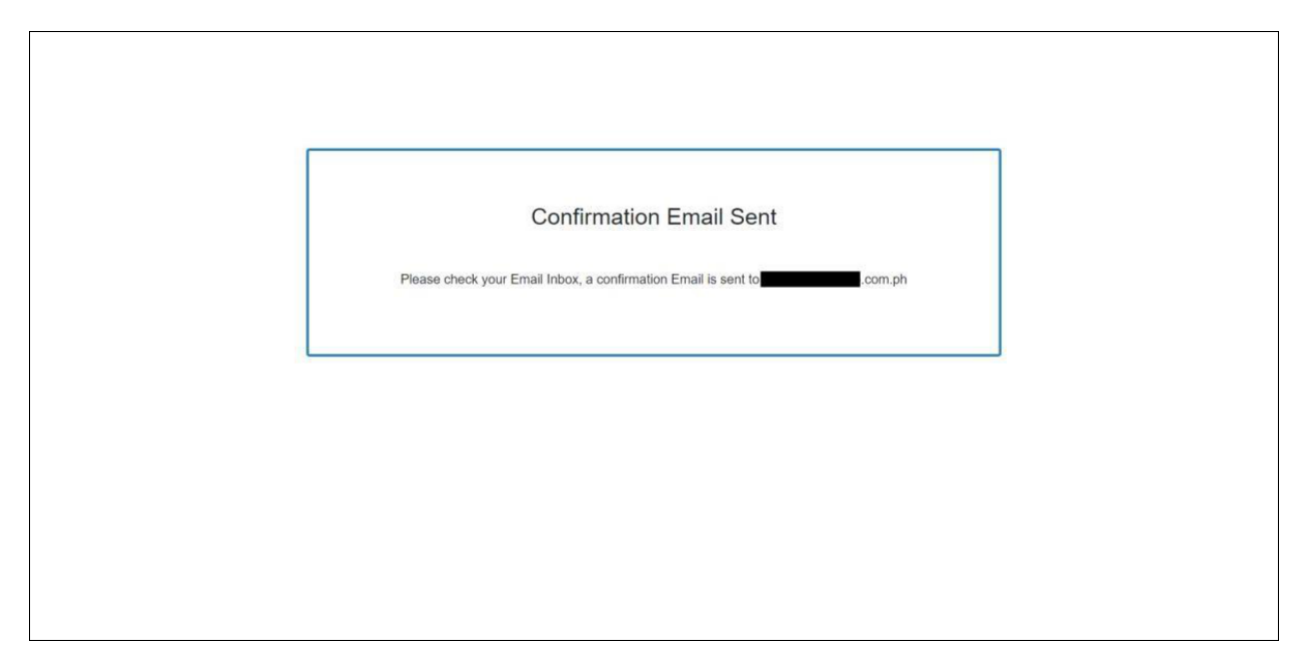

6. Check your email for the account verification link and click "Verify Account"

| Web Registration 😕 Index X       |                                                                                                    | • | Ø |
|----------------------------------|----------------------------------------------------------------------------------------------------|---|---|
| adoboclient@gmail.com<br>to me + | 10:37 AM (14 minutes ago)                                                                                                    | + | : |
|                                  | Hi,<br>Thank you for your registration, please click on the link below to<br>complete your registration:<br>VALIDATE ACCOUNT |   |   |
| Reply Forward                    |                                                                                                    |   |   |

7. An email confirmation notification will appear after verification

| - |                                                                  |  |
|---|------------------------------------------------------------------|--|
|   | Your Email is Confirmed<br>Please Click the link below to login. |  |
|   | Log In                                                           |  |
|   |                                                                  |  |
|   |                                                                  |  |

8. You will be redirected back to the login page, you may now login your new account

| A D O B O              |                                                                                                    |                                                                                                    |
|------------------------|----------------------------------------------------------------------------------------------------|----------------------------------------------------------------------------------------------------|
|                        |                                                                                                    |                                                                                                    |
| Sign in                |                                                                                                    |                                                                                                    |
| Email                  |                                                                                                    |                                                                                                    |
| Password               |                                                                                                    |                                                                                                    |
| Remember me?           |                                                                                                    |                                                                                                    |
| Log in                 |                                                                                                    |                                                                                                    |
| Register as a new user |                                                                                                    |                                                                                                    |
|                        | Constant of the second second se | Sign in     Email     Password   Image: Image: Image |

9. Click "Add Account" to add your account ID or any account you want to monitor and pay the bill

| A D O B O Client          | My Accounts My Profile Ticket | Log off                 |
|---------------------------|-------------------------------|-------------------------|
|                           | Magandang Umaga,              |                         |
| O My Accounts             | Add Account     All           | Account ID / Name     Q |
| ©© My Profile<br>⊕ Ticket | No Account Regis              | stered                  |
| Ge Log Off                |                               |                         |
|                           |                               |                         |
|                           |                               |                         |
|                           |                               |                         |
|                           |                               |                         |
|                           |                               |                         |

10. Enter the account ID and complete captcha verification then select "Add"

| ADOBO | My Accounts My Profile | Ticket Log off                                              |  |
|-------|------------------------|-------------------------------------------------------------|--|
|       | Magand                 | lang Umaga, <b>sa sa sa sa sa sa sa sa sa sa sa sa sa s</b> |  |
|       | Add Account            | Account ID:<br>0000001234                                   |  |

\*Your account ID can be found on your monthly billing invoice

- 11. An account verification code will be sent to the number registered on your application form on our system
- 12. Input the verification code sent via SMS to complete your account verification

|   | My Accounts My Profile | Ticket                               | Log off |
|---|------------------------|--------------------------------------|---------|
|   | Magandai               | ng Tanghali,                         |         |
| + |                        | 0                                    |         |
|   | Verify Account         | Verification Code for Id:<br>0000003 |         |
|   |                        | C Resend code                        |         |
|   |                        |                                      |         |

13. A successful verification notification will appear after validation

| A D O B O | My Accounts My Profile Ticket                                                                       |  |
|-----------|----------------------------------------------------------------------------------------------------|--|
|           | Magandang Tanghali,                                                                                 |  |
| •         |                                                                                                    |  |
|           | Account Added!<br>Account was successfully verified and<br>added to your Accounts!<br>View Accounts |  |
|           |                                                                                                    |  |

14. You can now see your registered account on your dashboard

|                                               | My Accounts My Profile Tic | ket               | -                 | Log off |
|-----------------------------------------------|----------------------------|-------------------|-------------------|---------|
|                                               | Magandang                  | Tanghali,         |                   |         |
| O My Accounts                                 | Add Account                | Al                | Account ID / Name | Q       |
| <b>Q</b> <sup>e</sup> <sub>6</sub> My Profile | Account ID - 0000003570    |                   |                   | ×       |
| Ticket                                        | _                          | ₽ 1,500.00        | Active View       |         |
| 🕞 Log Off                                     |                            | Remaining balance |                   |         |
|                                               |                            |                   |                   |         |
|                                               |                            |                   |                   |         |
|                                               |                            |                   |                   |         |
|                                               |                            |                   |                   |         |
|                                               |                            |                   |                   |         |
|                                               |                            |                   |                   |         |
|                                               |                            |                   |                   |         |

15. If you select "View" you can now see and monitor your invoices, bandwidth usage data and also pay online using Paypal

| A D O B O My Acco                                      | unts My Profile Ticket Log off                         |
|--------------------------------------------------------|--------------------------------------------------------|
| -                                                      | Account Number: Address:<br>0000003                    |
| Remaining Balance                                      | Invoice                                                |
| ₽ 1 500 00                                             | ID Amount Balance Due Date Status                      |
| 1 1,000.00                                             | 8278 1500 1500 Jan 15, 2019 • Unpaid 💌 View            |
| Pay now                                                | Total Invoice: 1 <prev 1="" next=""></prev>            |
| Last payment amount: P 0.00<br>Last payment Date: None | Payments                                               |
| Total Credit                                           | ID Generation Date IN TempsaetissrFDate Amount Gateway |